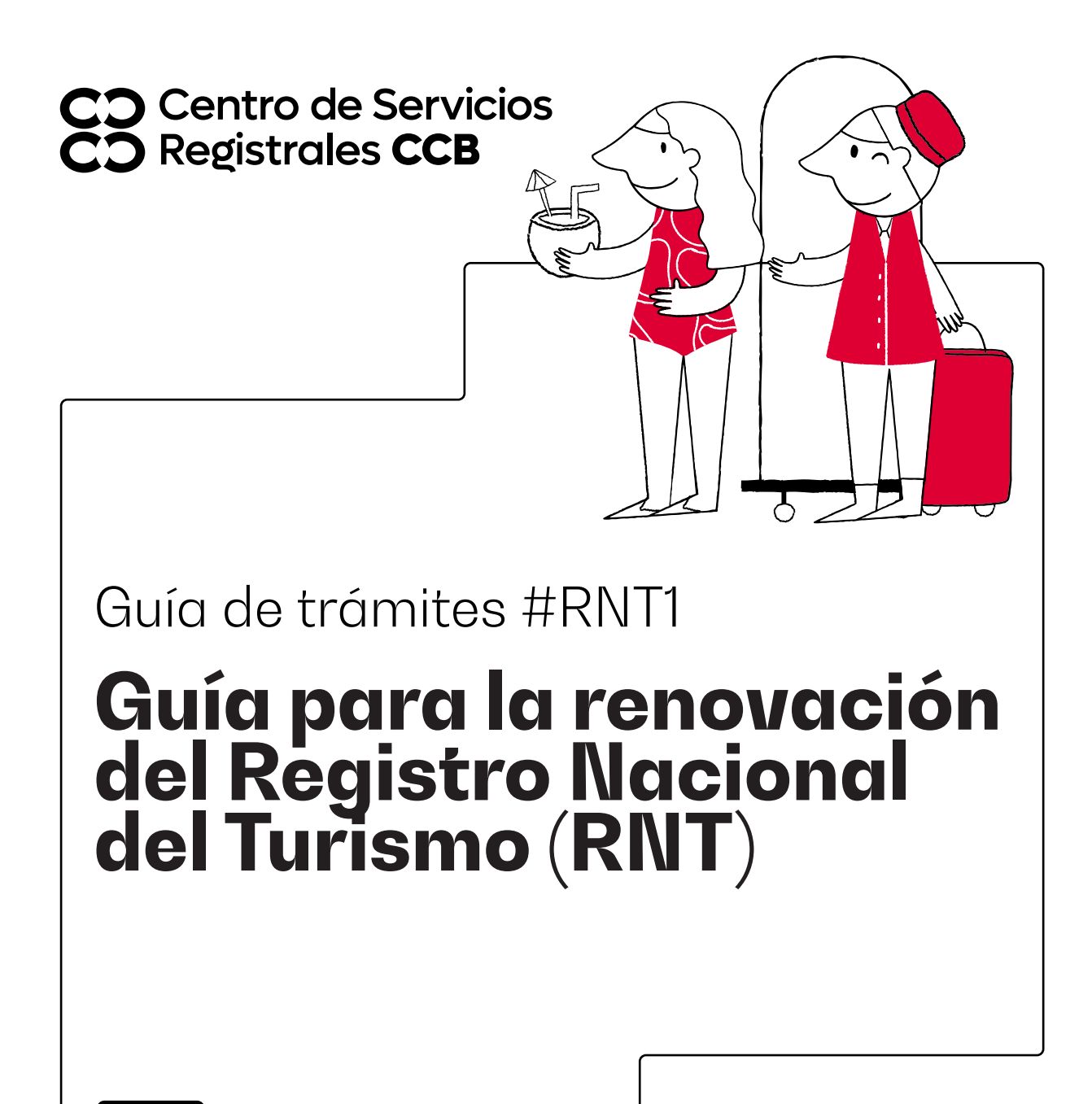

CCB.ORG.CO

#### Aviso importante

A partir del 1 de febrero del año 2019 en el proceso de renovación del Registro Nacional de Turismo, los prestadores de servicios turísticos no deberán adjuntar soportes documentales para dar cumplimiento a los requisitos legales, ya que los mismos deberán ser declarados a través del diligenciamiento del formulario electrónico para realizar la solicitud conforme lo establece la ley. Lo anterior conforme al Decreto 1836 de 2021.

## Paso 1 - ingreso

Ingrese al portal https://rnt.confecamaras.co/home

Para solicitar la renovación de su RNT ingrese por la opción "Iniciar sesión", y digite su usuario y contraseña.

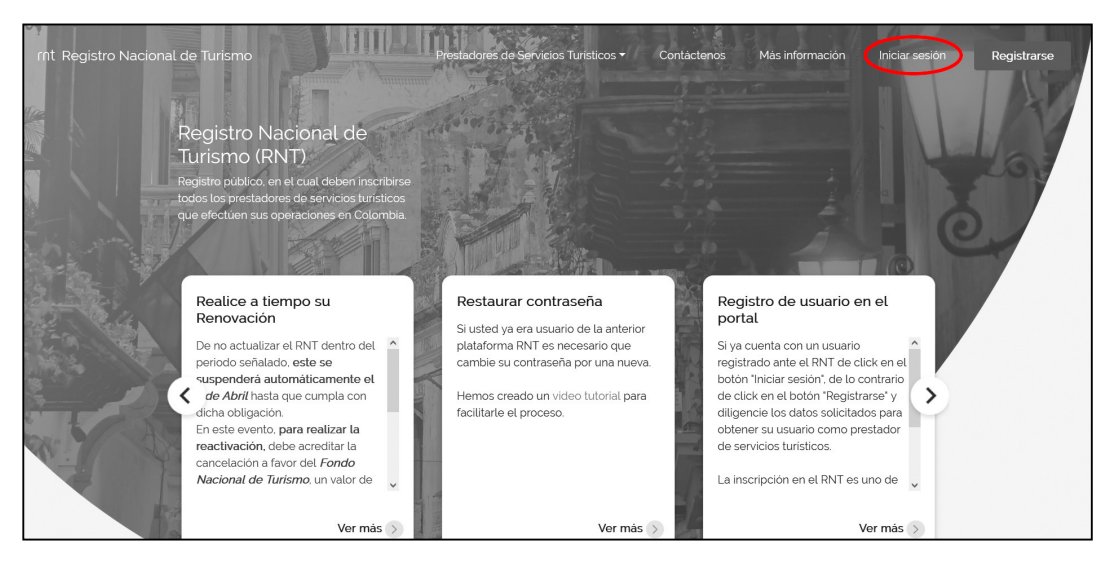

El sistema le mostrará la bandeja de entrada, en donde usted encontrará los RNT en estado ACTIVO. Identifique en el listado el RNT que desea renovar, el cual aparecerá con un estado de trámite "RENOVACIÓN SIN RADICAR", de clic sobre el botón "Acciones" de la última columna, se desplegará un submenú, allí debe darle clic sobre el botón "Continuar Solicitud".

### Paso 2 - Renovar

En este paso, el prestador de servicios turísticos podrá validar la información previamente inscrita en registro mercantil y posteriormente, debe darle clic en la opción: "Siguiente". Tenga en cuenta que, si desea efectuar alguna actualización de datos, la debe realizar previamente en el Registro Mercantil si el tipo de prestador corresponde a un establecimiento de comercio.

|                                          | and the second second se                                                                                                    |                 | Provide and           |                                | a second second s |
|------------------------------------------|----------------------------------------------------------------------------------------------------|-----------------|-----------------------|--------------------------------|----------------------------------------------------------------------------------------------------|
| COCámara                                 | Address of the second second s |                 | F40 H0040 HED         | 2                              | ALC: NO DE CONTRACTOR DE CONTRACTOR DE CONTRACTOR DE CONTRACTOR DE CONTRACTOR DE CONTRACTOR DE CONTRACTOR DE C                                                                                                    |
| CO de Bogotá                             | Información estable                                                                                                    | cimiento        |                       |                                |                                                                                                    |
| hanana ana ana ana ana ana ana ana ana a | Novize                                                                                                    | Nambre deLeipre | nartarse legal        | Direction                      |                                                                                                    |
| Solicitud de renovación                  | and the second second se                                                                                                    |                 |                       |                                |                                                                                                    |
|                                          | Contacto                                                                                                    | Información as  | scional               | Notificaciones                 |                                                                                                    |
|                                          | Teleforo Fijo                                                                                                    | Ubmo año renova | alto.                 | Departamento<br>notificaciones |                                                                                                    |
| O Paso 1                                 | Crister                                                                                                    | Departamenta    |                       | Manopo                         |                                                                                                    |
| Find #                                   | Come electronica:                                                                                                    | Municipio       |                       | notAcadones                    |                                                                                                    |
|                                          | taomero Ga                                                                                                    |                 |                       | Telefono notificaciones.       |                                                                                                    |
| 0,4403                                   |                                                                                                    |                 |                       | Direction<br>notificationers   |                                                                                                    |
| Piso 4                                   |                                                                                                    |                 |                       | 000000000                      |                                                                                                    |
| · Riso s                                 | Completa esta información                                                                                                    |                 |                       |                                |                                                                                                    |
|                                          | Categoria                                                                                                    |                 | Subcemporia           |                                |                                                                                                    |
| • rest h                                 | VIVIENDAS TURISTICAS                                                                                                    |                 | APARTAMENTO TURISTICO |                                |                                                                                                    |

A continuación, deberá diligenciar la información correspondiente a capacidad técnica y operativa y darle clic en la opción: "Siguiente". Tenga en cuenta que de conformidad con lo establecido en el Decreto 1836 de 2021, esta información no será necesaria cuando: 1. No se tenga la calidad de comerciante o 2. Sean plataformas electrónicas o digitales no domiciliados en Colombia.

|                          | Requisitos Generales                         | 0 | Eamento                | Descripción | Carticlad        | Acción |
|--------------------------|----------------------------------------------|---|------------------------|-------------|------------------|--------|
| CO Cámara<br>de Comercio | Demento infectionica, magnético, mecánicol " |   | DISCO DURO             | 61          | 1                | 00     |
| CO de Bogotá             | Descripcón *                                 | • |                        |             |                  |        |
| Solicitud de renovación  | Carticlad *                                  |   |                        |             |                  |        |
|                          | Agregar                                      |   |                        |             |                  |        |
|                          |                                              |   |                        |             |                  |        |
| O Paso z                 | Operativa                                    |   | Formación de empleados | Nin         | ero de emplaados | Acción |
| · Piso 3                 | Formación de empleados *                     |   | TECNOLOGO              | 2           |                  | 00     |
|                          |                                              | • |                        |             |                  |        |
|                          | Numero de empleados                          |   |                        |             |                  |        |
| Paso 6                   | ACTION                                       |   |                        |             |                  |        |

Acepto ser notificado de manera electrónica en el marco de actuaciones administrativas o procesos judiciales, en la dirección de correo electrónico registrada en el Registro Nacional de Turismo. \*

 $\checkmark$ 

Deberá manifestar expresamente el consentimiento para ser notificado de manera electrónica, seleccionando la casilla, sin el cual no será posible proceder con la solicitud.

Posteriormente, deberá declarar el cumplimiento a los requisitos legales conforme al Decreto 1836 de 2021, de acuerdo a la categoría y subcategoría en la cual se encuentra inscrito en el Registro Nacional de Turismo y darle clic en la opción: "Siguiente".

Guía #RNT1 - Guía para la renovación del Registro Nacional del Turismo (RNT)

|                                      | Requisitos                                                                                                    | Some on register on an gar targe |
|--------------------------------------|----------------------------------------------------------------------------------------------------|----------------------------------|
| Comercio<br>de Comercio<br>de Bogotá | Addition of the second second se | No Ny HOMBOOR                    |
| Solicitud de renovación              | Predmannicios tarádicos. di hierar de leves del Statema Nacional de Area Protegicia o<br>osti Statema de Parques Nacionaios Nacionaios de Costnola <sup>21</sup><br>O S ⊗ Na                                                                                                    |                                  |
| Proot                                | "Medielo que coneccialos a portocione menórealia o aflaciones para el dofute-<br>tator de avelicion Antócol <sup>17</sup> 🛞 No                                                                                                    |                                  |
| <ul> <li>Pino 7</li> </ul>           | , Conntos con operador del algonisento codens hobieco, estivatos del "                                                                                                    |                                  |
| O Peso 3                             | Propiedad Horizontal<br>(EL PAREIRE ENEL OUE EL ESTA DESARROLLANDO L'ALCEMPAG TURISTICA ESTA<br>SOMETICO A REGIONE DE ROSPEDAD HORIZONTALS                                                                                                    |                                  |
| Pino 4                               | • 5 0 hr                                                                                                    |                                  |
| · Fina s                             | ¿Dentro del reglamento de propiedad horizontal del Innraebie en el que realiza na actividad<br>se estableca la autorización paraía previación del sensicio de algense tarbunistis?                                                                                                    |                                  |
|                                      | • 5 O No                                                                                                    |                                  |
|                                      |                                                                                                    | Alexa Diplaces                   |

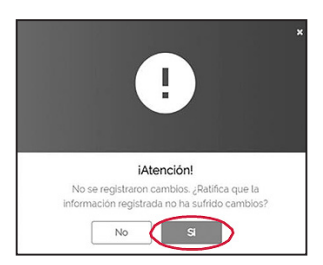

Recuerde que, si no realiza ningún tipo de modificación, puede darle clic en la opción "SI", indicando que ratifica la información registrada.

Seguidamente debe leer el contenido y aceptar el código de conducta seleccionando la casilla que aparece en la parte inferior de la pantalla. Debe darle clic en el botón "Siguiente".

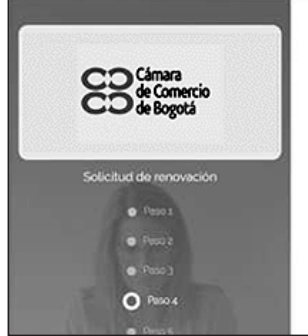

| 15500000000000000000000000000000000000 | Código de Conducta (Ley 1336 de 2009)                                                                                                    | 0                                                                                                    |
|----------------------------------------|----------------------------------------------------------------------------------------------------|----------------------------------------------------------------------------------------------------|
|                                        | Por favor lea todo el texto y de click en "He leido y acepto el código de conducta"                                                                                                    |                                                                                                    |
|                                        | Compromisos manimos que deben asumir todos los prestadores de servicios turniticos                                                                                                    | 1                                                                                                    |
| 'n                                     | En virtud de la Luy 1336 de 2000, la adopción y adhesión a oste Código de Conducta, es requisito para la incorpción en el Registro Nacional de Turisr<br>actualización Con el fin de contrainmentar la explotación sexual de milos, miles y adolescentes en vágie y humano. Ios prestadores de servicia turisticos a<br>código de consucta que dedensi noberan sus as presentantes legislas: directores empleados y contralistata vinculados da la guestación<br>functional que el la militar militar y adolescente que la contrata vincular de la guestación<br>functional Loy é lgualmente que incorpora las siguientes medidas minimas de contro: Abstemena de olínece en los programas de promoto<br>en los planes turisticos enviros a submisistadores de enclos de explositoris en una de el contro: Abstemena de olínece en los programas de promoto<br>en los planes turisticos enviros a submisistadores de explositoris tauses de milos, militar y adolescentes, Abstemena de la militar vinculados da la<br>discutamente o por interpoesta persona acenca de lugares decide donde es ocordinen o donde practique explication sexual comercia de militos, militar y<br>Abstemense donde practique esplication sexual comercial de militar vinculando se tencero a retaristas inclusos si tentas barcos localizados en altares dos donde se encontrato a la debactoria sexual comercial de militar, militar y<br>adolescentes, abarcos de las altares de los donde se encontrato hospetados los taristas, inclusos si tentas barcos localizados en altares, con fres de<br>sexual comercial de militar, militar y adolescentes. Abstemente de facilitar veniculace en las taristas contendes las barcos localizados en altares acence de abarcos exerciandes en las parteces estadores de explicación de explosicon de abarcos tentas de los descos en el facilitar veniculaces en las taristas contentes de abarcos tentas do esposicos en altares, con fres de<br>sexual comercial de el militar, militar y adolescentes. Abatementes de facilitar veniculaces en las barcos localizados en altares de abarcos fexeral comercias<br>adolescentes. Imped | no y para su<br>idopteran un<br>de servicios<br>ficacias en el<br>on turística y<br>los turístas,<br>dolescentes,<br>cial de miños,<br>explotación<br>iños, mínas y |

# CD CD

### Paso 3 - encuesta de actualización

El siguiente paso, es diligenciar la encuesta de actualización. Las preguntas son entre otras de carácter contable, operativo y administrativo. No debe utilizar símbolos, puntos o comas y debe diligenciar la totalidad de los campos.

|                                          | Actualización                                                                               | 0 |
|------------------------------------------|---------------------------------------------------------------------------------------------|---|
| CO Cámara<br>de Comercio<br>CO de Bozotá | Antes de terminar el registro de la solicitud, debe responder esta encuesta de satisfacción |   |
|                                          | INFORMACION TECNICA<br>IT: EL AÑO ANTERIOR, REALIZÓ INVERSIONES EN TECNOLOGÍA?              |   |
| Solicitud de renovación                  | Seteccione una Opcion *  Seteccione una Opcion *                                            |   |
| Peto 1                                   | © N0                                                                                        |   |
| Peso 2                                   | Modulo 1 de 5. Sección 1. Siguiente                                                         |   |
| e Paso 3                                 |                                                                                             |   |
| O Peso 4                                 | Atria                                                                                       | 8 |
| Peso 5                                   |                                                                                             |   |
| Paso 6                                   |                                                                                             |   |
| Rogresar a Mis RNT                       |                                                                                             |   |

Para terminar la encuesta de clic sobre el botón "Siguiente".

| cuesta terminada |                |
|------------------|----------------|
|                  |                |
|                  |                |
|                  | Atras Siguente |

**IMPORTANTE:** Recuerde que el Decreto 2063 de 2018 dio por eliminado el pago del Impuesto de Registro, por lo cual usted no deberá realizar ningún tipo de pago ante ninguna entidad para realizar la Renovación del RNT

CD

A partir de este momento la Cámara de Comercio de Bogotá entrará a realizar el estudio respectivo de la renovación.

**IMPORTANTE:** La categoría y subcategoría (actividad turística) que el prestador de servicios turísticos tenga inscrita en el Registro Nacional de Turismo debe corresponder con la actividad comercial inscrita en el registro mercantil, ESAL y/o RUT según sea el caso de acuerdo con la Resolución emitida por el Ministerio de Comercio, Industria y Turismo.

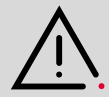

Este documento contiene información y orientaciones de carácter general sobre algunos aspectos legales aplicables a los actos y documentos sujetos a inscripción en el Registro Público. El presente texto no suple la normatividad vigente ni evita la aplicación de la misma. **Fecha de publicación: Enero de 2023.** 

Mayores informes: ccb.org.co / Teléfono (601) 383 0330 o #383

f /camaracomerbog

[10] /camaracomerbog